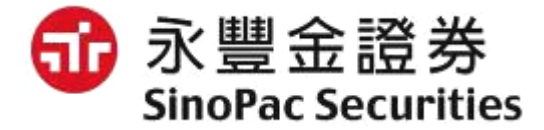

# 升級Win 10注意事項

# Win 10 預設瀏覽器edge無法使用網頁交易平台

#### 如使用Win10 edge瀏覽器開啟交易網頁,將無法正常使用,請點選右 上角 圖示,並點選下方「使用Internet Explorer開啟」,或者「自 行使用IE瀏覽器開啟」亦可。

| 、豐金證券 - EZTrade2 網 × +                                                                                                    |                                                                                                    |
|----------------------------------------------------------------------------------------------------|----------------------------------------------------------------------------------------------------|
| $\rightarrow$ () https://eztrade.sinopac.com.tw                                                                                                    |                                                                                                    |
| 爺豐金證券<br>SinoPac Securities                                                                                                    | 即時行情 交易公告 投資快訊 個人服務 憑證管理 我的設定 新視窗                                                                                                    |
|                                                                                                    | 餐戶擔保維持率將由120%調高至130%。2015/5/31前,整戶擔保維持率若低於130%、但這新 InPrivate 視窗                                                                                                    |
| き 委託交易                                                                                                    | 證券 ∨     證券下單     縮放     − 100% +                                                                                                    |
|                                                                                                    | 委託別     買賣別     股票代碼     股票名稱     查報圖       ●現股     買進     單價○ 漲停價○ 跌停價● 限價     元 試算     個股倍     分享                                                                           |
| 委託查詢 成立回報                                                                                                    | <ul> <li>○融資</li> <li>● <b>責出</b></li> <li>○融券</li> <li>交易單位</li> <li>1</li> <li>, 單位</li> <li>在頁面上尋找</li> </ul>                                                              |
| 王動回報<br>申購中鏡<br>完盤交易                                                                                                    | 盤中委託請再立即查詢委託狀況                                                                                                    |
| マンジャン マンジャン マンシャン マンシャン マンシャン マンシャン マンシャン マンシャン マンシャン マンシャン マンシャン マンシャン マンシャン マンシ マンシャン マンシャン マンシャン マンシャン マンシャン マンシャン マンシャン マンシャン マンシャン マンシャン マンシャン マンシャン マンシャン マンシャン マンシャン マンシャン マンシャン マンシャン マンシャン マンシャン マンシャン マンシャン マンシャン マンシャン マンシャン マンシャン マンシャン マンシャン マンシャン マンシャン マンシャン マンション マンシャン マンシャン マンシャン マンシャン マンシャン マンシャン マンシン マンシ | 預約單漲跌停價格僅供參考 釘選到開始畫面<br>確認送出 重填                                                                                                    |
|                                                                                                    | Sinopac Santek         F12 用設入員工具           服務電話:0800-038-123/02-6630-8899         使用 Internet Explorer 開啟           (台股營業日:AM 7:30-PM 01:00)         使用 Internet Explorer 開啟 |
|                                                                                                    | <u>E-mail - Set Net Set Quindat com</u><br>設定                                                                                                    |
| ▲ 複委託專區                                                                                                    |                                                                                                    |
| 集保基金                                                                                                    |                                                                                                    |
| ● 信託基金 證券 ✓                                                                                                    | 洗麦     個股/食券       現股 ∨ 度出 ∨ 股票代碼     ● 限債     ● 强停 ● 洗除     1     ↓ 單位     送出     重塔     試算                                                                                  |
| 搜尋網路與 Windows                                                                                                    | []] 🖶 永夏金龍券 - EZTra 🚞 💼 🌀 🧭 💽 🍳 🂽 🔺 🔺 🛥 🖫 🕼 🗊 🌾 2248<br>2015/7/24                                                                                                    |
|                                                                                                    |                                                                                                    |

# 將IE設定為預設瀏覽器

為避免爾後開啟相關交易網站需重複切換至IE,可將IE瀏覽器設為電腦 預設瀏覽器,可點選IE右上角☺圖示,開啟「網際網路選項」,接著至 「程式」功能頁籤,點選「將Internet Explorer設定為預設瀏覽器」。

|             | ( the second second sec | đ      | ×         | 網際網路選項 ?                                          | >  |
|-------------|----------------------------------------------------------------------------------------------------|--------|-----------|---------------------------------------------------|----|
|             |                                                                                                    | 🖓 🏠 🗱  |           | 一般 安全性 陽私權 内容 連線 程式 進階                            |    |
| (A          | 列印(P)                                                                                                    | •      |           | 開啟 Internet Explorer                              |    |
| t 🔀         | 檔案(F)                                                                                                    | +      | <u> </u>  | 一律在桌面上的 Internet Explorer 中                       | ~  |
|             | 缩放(Z) (100%)                                                                                                    | •      | <u></u> = | → 在自面上開的 Internet Evnlarer 硬(T)                   |    |
|             | 安全性(S)                                                                                                    | ×      | 8         | 將 Internet Explorer 設定為預設瀏覽器。                     |    |
|             | 新增網站至應用程式(I)                                                                                                    |        |           | 管理附加元件                                            |    |
| 檢           | 檢視下載(N)                                                                                                    | Ctrl+J | 8         | ◎                                                 | M) |
|             | 管理附加元件(M)                                                                                                    |        | 8         |                                                   |    |
| <b></b> 安裝句 | F12 開發人員工具(L)                                                                                                    |        | 8         | HTML 編輯<br>選擇 Internet Explorer 要用來編輯 HTML 檔案的程式。 |    |
|             | 移至釘選的網站(G)                                                                                                    |        |           | HTML 編輯程式(H):                                     | ~  |
| 整包          | 相容性檢視設定(B)                                                                                                    |        |           | 網際網路程式                                            |    |
| 薑           | 網際網路選項(0)                                                                                                    |        |           | 選擇您要用於其他網際網路服務(例如電子郵件)<br>的程式。                    |    |
|             | 關於 Internet Explorer(A)                                                                                                    |        |           | <b>橫</b> 案關聯                                      |    |
| 1           |                                                                                                    |        | 1         | 選擇預設要讓 Internet Explorer 開啟的楣 設定關聯(A)             |    |

爺 永豐金證券 SinoPac Securities

確定

取消

套用(A)

# 將IE設定為預設瀏覽器

於開啟的視窗畫面中·點選左側「Internet Explorer」·接著點選 「將此程式設定成預設值」·最後點選確定即可完成。

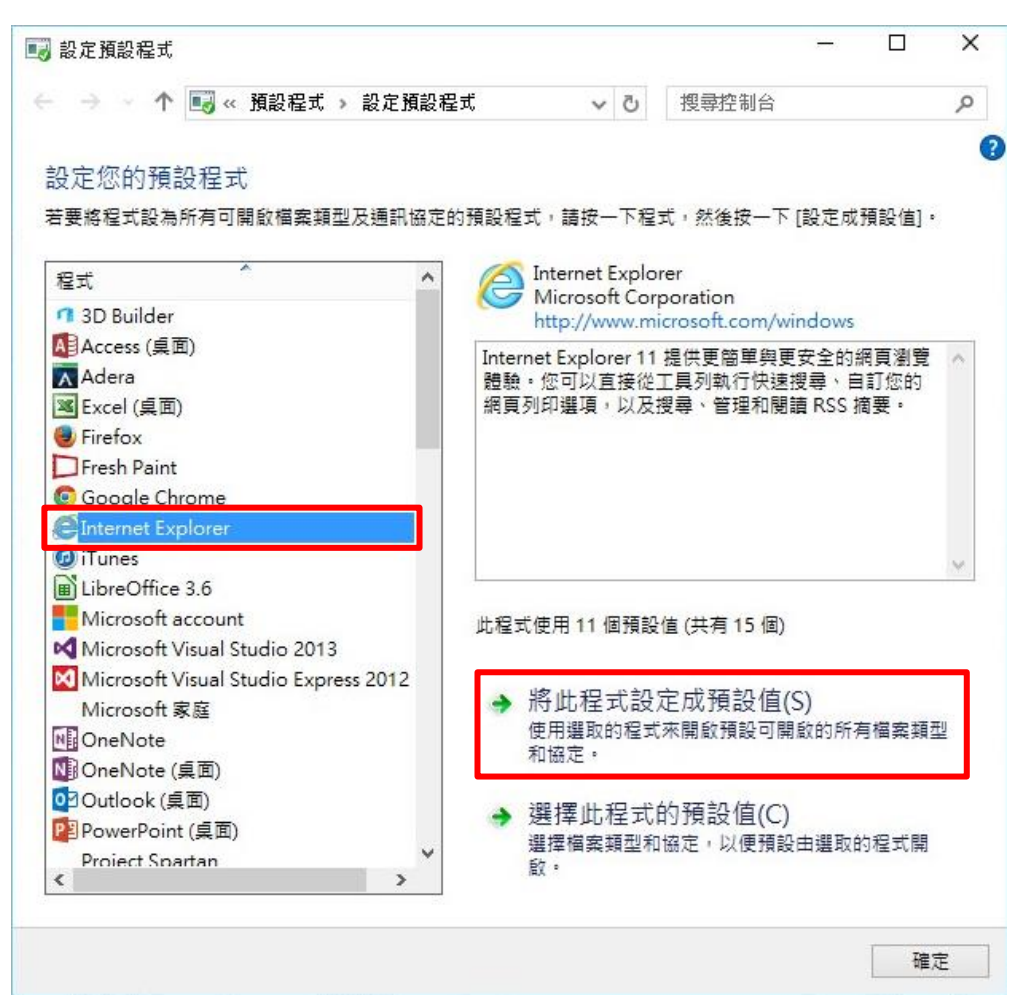

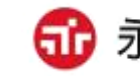

永豐金證券 SinoPac Securities

#### 如使用IE瀏覽器進行相關電子交易問題,可至「理財網」→「下載專區」

| 山小       |                             |          |       |              |         |                     |                 |         |        |
|----------|-----------------------------|----------|-------|--------------|---------|---------------------|-----------------|---------|--------|
| Sin      | 。豆亚ᇟ分<br>ioPac Securities 剥 | ×裕財富·豐盈) | 人生    |              | 代號或公    | 画 查詢                | 關鍵字             |         | 站內查詢   |
|          | 理財產品                        | 1        | 研究報告  | 24. ******** | 電子交易指引  | 1                   | 客               | 戶服務     |        |
| DĂ       | 画全                          | 2. 吉     | 新王白 : | 志            |         | EZTrad              | e網路下單<br>rade快: | ✓ G     | 0      |
|          |                             | Q 引      | る     | 111          | 3       | • 身分詞               | 登登入             | 帳號登)    |        |
|          | 免費(                         | 投資信      | 副座    | 6            |         | 身分證 密 碼             |                 |         |        |
| 王        | 会理財西                        | 冒詛       | 操作策   | 略            |         |                     | ●使用動態<br>下開多結果常 | 鍵盤 3    | .入     |
|          |                             |          |       |              |         | ?                   | 忘記密碼            | ⑦預約     | 開戶     |
| 新活動      | 新訊息 新平台                     | 新策略      | 新手上路  | 常見問題         | 下載真區    | 台股                  | 期貨              |         | 國際     |
| ▶基金理     | 財配置與操作策略講座免                 | 也費報名     |       |              |         | 道瓊指數                | 17731.92        | -119.12 | -0.67% |
| ▶ 24小咕   | 委送預約開 <u>后,500</u> 元用       | 上洋       | V     |              |         | <mark>那斯達克指數</mark> | 5146.41         | -25.36  | -0.49% |
| ~ 24/」中寸 | 云响19約两户,500元点               |          |       |              |         | 日經指數                | 20544.53        | -139.42 | -0.67% |
| ▶ 炎炎夏    | 日588送你COLDSTONE             | 清凉一下     | 學習講座  | 訂閱電子報        | 永豐好蛙    | 恆生指數<br>(金融合型)      | 25166.97        | -231.88 | -0.91% |
| ►台灣權     | 王大賽競賽開始!多項好                 | F禮大放送    |       |              | 投資 6 路發 | 備敦金融                | 6655.01         | -12.33  | -0.18% |

爺 永豐金證券 SinoPac Securities

#### 於熱門下載中·點選「完整環境安裝包(含JAVA安裝)」·出現提示訊 息時·點選「執行」。

| 理財產品                                      | 研究       | 報告       | 電子交易指引           | 1    | 客戶服務 |  |
|-------------------------------------------|----------|----------|------------------|------|------|--|
| ZTrade網路下單 👻 GO                           | ♀ 您現在位置: | 首頁 》 客戶服 | 務》下載專區           |      |      |  |
| EZTrade快速登入區                              |          | 下載類型     | 全部 🔻             | 全部   | Ŧ    |  |
| 分證                                        |          | 下載關鍵字    | 請輸入關鍵字           |      | 授尋   |  |
| → 一 中 一 中 一 中 一 中 一 中 ー ー ー ー ー ー ー ー ー ー | 熱門下載     |          |                  |      |      |  |
| · <u>新異常騰繁措施</u> ? 忘記蜜媽                   | 類        | 型        |                  | 下載內容 |      |  |
| 客戶服務                                      | 申請表單     | 證券       | 客戶基本資料變更申請書      | _    |      |  |
| 新手上路                                      | 電子交易     | (網路環境)   | 完整環境安裝包(含JAVA安裝) | 6    |      |  |
|                                           | 電子交易     | 網路環境     | 純環境調整包(無JAVA安裝)  | _    |      |  |
| 問答百科                                      | 電子交易     | 網路環境     | JAVA安裝檔          |      |      |  |
| 下載專區                                      | 電子交易     | 網路環境     | 新版憑證管理網頁元件安裝檔-   | 32位元 |      |  |

爺 永豐金證券 SinoPac Securities

#### 待下載完成後,會再次出現提示訊息,請點選「執行」。

| 1 永興全語米                       |                  |             | 預約開戶│與我    | 聯絡│營業據點  | ⅰ   加入最愛 | 繁體版▼ 電腦版  |
|-------------------------------|------------------|-------------|------------|----------|----------|-----------|
| ₩ SinoPac Securities 秋        | 浴財富·豐盈人生         |             | 代號或公司      | 查詢       | 關鍵字      | 站內查詢      |
| 理財產品                          | 研究報告             |             | 圣交易指引      | ĺ        | 客戶       | 服務        |
| EZTrade網路下單 🖌 GO              | ♀您現在位置: 首頁 》 名   | 客戶服務 》 下載專區 |            |          |          |           |
| EZTrade快速登入區<br>●身分證登入 ● 帳號登入 | 下載類型             | 型全部         | •          | 全部       | ¥        |           |
| 身分證<br>密 碼                    | 「二」(二)下載關鍵       | 建字 請輸入關鍵字   |            |          |          | 搜尋        |
| 使用動態鍵盤 登入                     | 熱門下載             |             |            |          |          |           |
| <u>去抗美品质要相处</u> 《 志記省端        | 類型               |             |            | 下載內容     |          |           |
| 客戶服務                          | 申請表單 證券          | 客戶基本資料變     | 使更申請書      |          |          |           |
| 新手上路                          | 電子交易 網路環         | 境。完整環境安裝的   | 四(含JAVA安裝) |          |          |           |
|                               | 電子交易 網路環         | 境 純環境調整包(科  | 無JAVA安裝)   |          |          |           |
| 問答白科                          | 電子交易 網路環         | 境 JAVA安裝檔   |            |          |          |           |
| 下載專區                          | 電子交易 網路環         | 境 新版憑證管理網   | 明页元件安裝檔-32 | 2位元      |          |           |
| 線上浦發密碼                        | 電子交易 網路環         | 境 新版憑證管理編   | 周页元件安裝檔-64 | 4位元      |          |           |
| 🔞 無法驗證 All.exe 的發行者。確定        | 要執行此程式嗎? 深入了解(L) |             |            | [        | 執行(R)    | 檢視下載(V) × |
|                               |                  |             |            | <b>1</b> | s豐金      | 登券 Sino   |

執行安裝包後,會出現提示訊息,請點選「是」,接著會自動執行相 關調整直至Java安裝,點選「安裝」後,待系統自動完成安裝結束後, 關閉全部瀏覽器重新登入即可。

| 永豐金證券環境與元件安裝 × 記書 一 2 2 2 2 2 2 2 2 2 2 2 2 2 2 2 2 2 2 | - D X                                                                           |
|---------------------------------------------------------|---------------------------------------------------------------------------------|
|                                                         |                                                                                 |
| ☆ 您 還 元 件 安 装 元 成                                       | Java 設定 – 歡迎使用 X                                                                |
| ☆開始IE環境調整                                               | «                                                                               |
| ☆IE環境調整完成                                               | E Java                                                                          |
|                                                         | 式會開始執行,<br><b>歡迎使用 Java</b>                                                     |
|                                                         | Java 提供安全可靠的方式,讓您進入 Java 的精彩世界。從商務解決方案到好用的公<br>用程式與娛樂功能,Java 都能讓您體驗更加生動豐富的網際網路。 |
|                                                         | 注意:安裝過程中不會收集任何個人資訊。<br>按一下此處以瞭解更多我們所收集的資訊。                                      |
|                                                         | 按一下「安裝」即代表接受授權合約並立即開始安裝 Java。                                                   |
|                                                         | □變更目的地資料夾 取消 安裝(!) >                                                            |
|                                                         | 爺永豐金證券 SinoPac Securitie                                                        |